## 学校メルマガ変更手順

| 登録内羽                                                                                        | 客を変更できます。 例:〇〇小学校→乙川□                                | 中学校 |
|---------------------------------------------------------------------------------------------|------------------------------------------------------|-----|
| https://www.cl<br>↑こちらよりご登録で                                                                | nitamaru.jp/i/schoolml/ 学校メルマガURL<br><sup>きます。</sup> |     |
| 学校メルマガ変更                                                                                    |                                                      |     |
| 新規登録<br><b>変更</b><br>解除<br>パスワード再発行                                                         | 変更ボタンを押してください。                                       |     |
| ₽                                                                                           | ご自分のメールアドレス、パスワードを<br>設定してください。                      |     |
| ●送信先メールア<br>○○○○@ezweb<br>●パスワード<br>****                                                    | ドレス<br>ne.jp (ご自分のメールアドレス)<br>(半角英数4文字以上8文字以内        |     |
| ●ご希望情報選拔<br>半田市不審者情報<br>〇〇市不審考情報                                                            | え<br>最(学校教育課情報も含む)                                   |     |
| <ul> <li>〇〇市不審者情報</li> <li>〇〇市不審者情報</li> <li>〇〇小学校</li> <li>乙川中学校</li> <li>〇〇保育園</li> </ul> | る<br>る<br>こ川中学校<br>を選択してください。                        |     |
| _OO保育園<br>_OO幼稚園                                                                            | 〜ーーーーーーーーーーーーーーーーーーーーーーーーーーーーーーーーーーーー                |     |
| 変更<br>↓<br>変更完了                                                                             |                                                      |     |